## OPCIÓN 2: GENERACIÓN DE FORMULARIO Y DEPÓSITO EN BANCO PROVINCIA

1) Ingrese en el sitio web <u>www.colescba.org.ar</u> y luego en el link **Tasa Catastral**, como se indica en la figura.

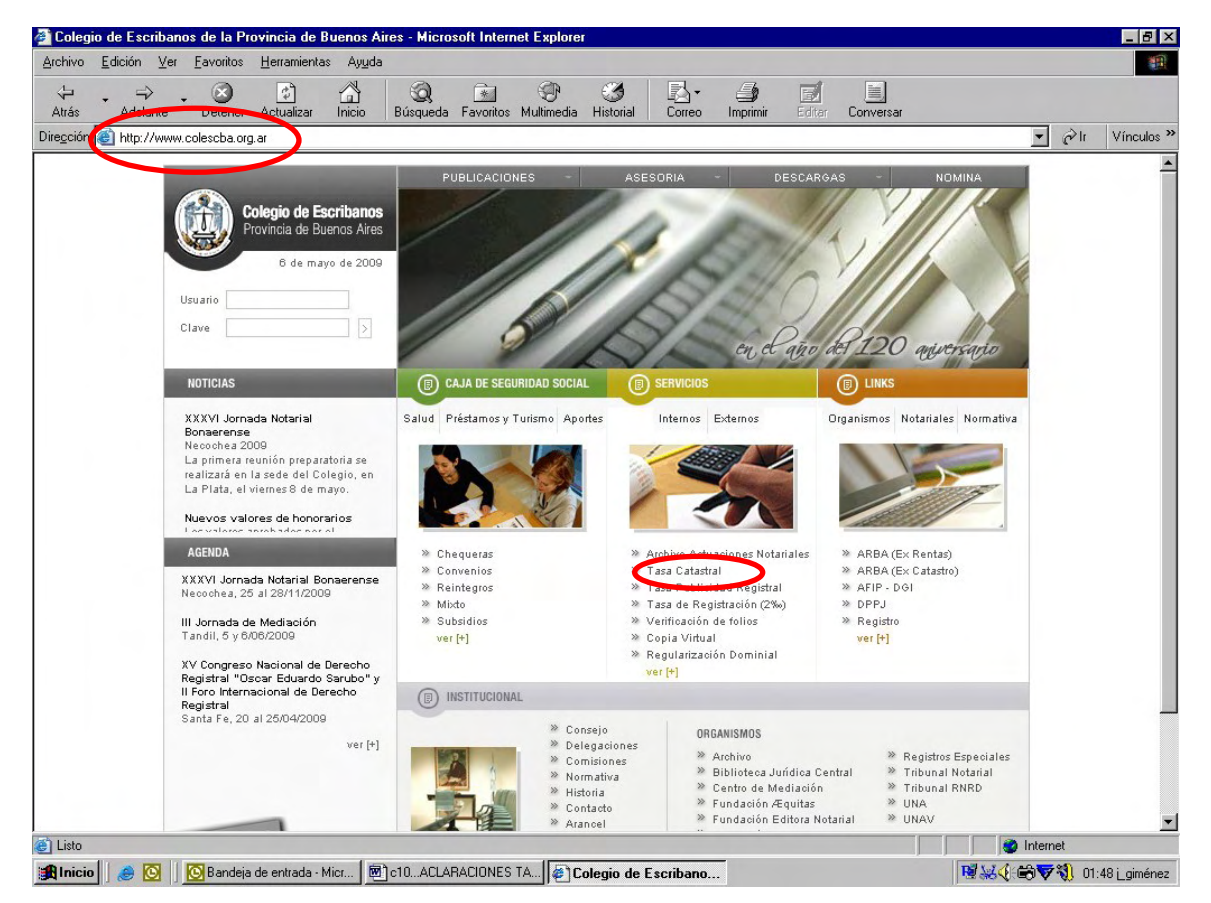

2) Seguidamente, el explorador lo llevará a la siguiente pantalla. Allí deberá completar los datos requeridos en los campos en blanco.

| 🚰 E serit       | oanos - Tasa Ca     | atastral - Co    | olegio de Es                                         | cribanos                            | de la Prov  | rincia de l    | Buenos Aire    | es - Micros | oft Interne | t Explorer |          |           |        |                | _ 8 >         |
|-----------------|---------------------|------------------|------------------------------------------------------|-------------------------------------|-------------|----------------|----------------|-------------|-------------|------------|----------|-----------|--------|----------------|---------------|
| Archivo         | <u>E</u> dición ⊻er | <u>Favoritos</u> | <u>H</u> erramientas                                 | Ayuda                               |             |                |                |             |             |            |          |           |        |                | -             |
|                 | • <i>•</i> •        |                  |                                                      |                                     |             | *              | <b>P</b>       | 3           | <b>N</b> -  | 4          |          |           |        |                |               |
| Auds            | Adelance            | Detener          | Actualizat                                           | nicio<br>stastro /indu              | Busqueua    | Favoillos      | Nuturnetia     | Histoliai   | COILEO      | mpmm       | Edital   | Conversar |        | • 🖓 Ir         | Vínculos 3    |
| Direction       | i nup.77www.u       | colescua.org.    | arvsiciovjspyca                                      | atasuu/inu                          | exponnuiano | asacalasu      | aria           |             |             |            |          |           | <br>   | - (* I         | VIIICulos     |
|                 | U                   | suario           | o <b>legio de Es</b> e<br>ovincia de Bue<br>6 de may | cribanos<br>enos Aires<br>o de 2009 | P           | UBLICACIO      | NES -          | ASE         | SORIA       | No.        | OESCARGA |           | NA     |                |               |
|                 |                     | B SERVICIO       | IS                                                   |                                     | INTER       | NOS I EX       | TERNOS         |             | TASA C      | ATASTRA    | - A+A    |           |        |                |               |
|                 |                     | » Archivo A      | Actuaciones M                                        | lot.                                |             |                |                |             |             |            |          |           |        |                |               |
|                 |                     | » Tasa Cata      | astral                                               |                                     |             |                |                |             |             |            |          |           |        |                |               |
|                 |                     | » Tasa Publ      | licidad Regisl                                       | tral                                | pellid      | o:             |                |             |             |            |          |           |        |                |               |
|                 |                     | » Tasa de R      | Registración 2                                       | 2%aa                                | Nombr       | es:            |                |             |             | · \        |          |           |        |                |               |
|                 |                     | » Verificaci     | ón de folios                                         |                                     | CUIT/C      |                |                |             |             |            |          |           |        |                |               |
|                 |                     | » Copia Vir      | tual                                                 |                                     |             |                | 1              |             |             |            |          |           |        |                |               |
|                 |                     | » Regulariz      | ación Domini                                         | al                                  | Importe     | : <u> </u> .00 |                |             |             |            |          |           |        |                |               |
|                 |                     | » Tasas          |                                                      |                                     | (Utilitie   | . para ingre   | sar los centav | os)         | /           |            |          |           |        |                |               |
|                 |                     | » Materiale      | s                                                    |                                     | Todos I     | os campos s    |                | 05          |             |            |          |           |        |                |               |
|                 |                     | » Guía de T      | rámites                                              |                                     | Ger         | nerar I        | impiar         |             |             |            |          |           |        |                |               |
|                 |                     | » Curso de       | Etica                                                |                                     |             |                |                |             |             |            |          |           |        |                |               |
|                 |                     | » Cédula az      | sul                                                  |                                     |             |                |                |             |             |            |          |           |        |                |               |
|                 | (                   |                  |                                                      |                                     |             |                |                |             |             |            |          |           |        |                |               |
|                 | 6                   | D CAJA           |                                                      |                                     |             |                |                |             |             |            |          |           |        |                |               |
|                 | 6                   |                  |                                                      |                                     |             |                |                |             |             |            |          |           |        |                |               |
| 🖉 Listo         |                     | -                |                                                      |                                     | -           |                |                |             |             |            |          |           | 📃 🔕 In | ternet         |               |
| <b>R</b> Inicic | )   🥥 🔯             | 🔆 Bandeja (      | de entrada                                           | @]c10.                              | ACLARACI    | ом <b>П</b> ат | Escribanos     | - Tas       | Mis imág    | enes - ACD | 1        |           |        | <b>₩</b> 30 01 | :52 i aiméne: |

3) Al presionar "Generar", el sistema creará el formulario (según modelo que sigue) con los datos necesarios para poder efectuar el pago en la entidad bancaria. El mismo contendrá tres partes: la primera para el banco, la segunda para el depositante y la tercera para Catastro.

# Recuerde tener en cuenta que el pago realizado será informado por el banco a Catastro en un lapso de 48 a 72 hs. hábiles.

## MODELO DE FORMULARIO

| Dirección Provincial de Catastro Territorial                                                                      | 27/05/2009 10:40           |
|----------------------------------------------------------------------------------------------------|----------------------------|
| TASA POR SERVICIOS CATASTRALES SEGÚN LEY 10.295                                                                   | 7526423                    |
| PARA EL CRÉDITO DE LA CUENTA 42895/0<br>BANCO DE LA PROVINCIA DE BUENOS AIRES CTA. CORRIENTE CASA MATRIZ LA PLATA |                            |
| IMPORTE A PAGAR \$ 50.00                                                                                          |                            |
| Son Pesos: CINCUENTA CON 00/100                                                                                   |                            |
|                                                                                                    |                            |
| 4426752000000752642303060900000000000000000<br>SELLAR AL DORSO                                                    | 1PARA EL BANC              |
| ( CORTE POR LA LÍNEA DE PUNTOS )                                                                                  |                            |
| Dirección Browincial do Catostro Territorial                                                                      | 27/05/2009 10:40           |
| para Colegio de Escribanos de la Pcia. de Bs. As.                                                                 | 7526423                    |
| TASA POR SERVICIOS CATASTRALES SEGUN LEY 10.295                                                                   |                            |
| PARA EL CRÉDITO DE LA CUENTA 42895/0<br>BANCO DE LA PROVINCIA DE BUENOS AIRES CTA. CORRIENTE CASA MATRIZ LA PLATA |                            |
|                                                                                                    |                            |
| APELLIDO Y NOMBRE: XX ZZZ                                                                                         |                            |
| CUIT/CUIL: 20-0000000-1                                                                                           |                            |
|                                                                                                    |                            |
| IMPORTE A PAGAR \$ 50.00 Son Pesos: CINCUENTA CON 00/100                                                          |                            |
| El monto abonado estará disponible dentro de las 48/72 hs. de efectuado el mismo.<br>SELLAR AL DORSO              | 2PARA EL DEPOSITAN         |
| (CORTE POR LA LÍNEA DE PUNTOS )                                                                                   | 27/05/2009 10:40           |
| MUX INPORTANTE: Separe este                                                                                       | <b>7526423</b><br>ⓒ빈은도이O 7 |
| aomservelo. No debe ser pres                                                                                      | නොසිබුබ්බ ලබ               |
| APELLIDO Y NOMBRE: XX ZZZ                                                                                         |                            |
| CUIT/CUIL: 20-00000000-1 은파트그인크인 / 한크린영원도그린 .                                                                     |                            |
|                                                                                                    | 10065000000006423          |
| <b>FO 00</b>                                                                                                    |                            |
| IMPORTE A PAGAR \$ 100650000000000000000000000000000000000                                                        | /1 049                     |
| Son Pesos: CINCUENTA CON 00/100                                                                                   | LU-10                      |
| SELLAR AL DORSO                                                                                                   | 3PARA CATASTE              |

En la tercera de las secciones de este formulario, usted encontrará (en la parte inferior derecha) el número de timbrado (**Número de Tasa**) y su correspondiente **Código de Seguridad.** Una vez transcurrido el plazo mencionado anteriormente, usted podrá ingresar estos datos en la página de ARBA, seleccionando la solapa "Profesionales" y, dentro de ésta, "Catastrales" para que lo abonado en el banco sea asociado a su cuenta corriente.

MUY IMPORTANTE: Conservar el 3º cuerpo que contiene el código de seguridad y Nº de tasa.

Número de Tasa: Es el número que genera el sistema y está compuesto de 18 dígitos.

**Código de Seguridad:** También es generado por el sistema. Debe ser ingresado respetando las mayúsculas y minúsculas.

| ,         | CORTE POR LA LINEA DE PUNTOS)<br>06/05/2009 01:59<br>7525481                                                                                                    | ]                                              |                                                                                           |
|-----------|----------------------------------------------------------------------------------------------------|------------------------------------------------|-------------------------------------------------------------------------------------------|
| Código de | APELLIDO Y NOMBRE: Juan Perez<br>CUIT/CUIL: 20-1111111-2<br>IMPORTE A PAGAR \$ 100.00<br>Son Pesos: CIEN CON 00/100<br>SELLAR AL DORSO 3PARA CATASTE<br>FW-00              | T<br>S<br>fr<br>g<br>u<br>a<br>b<br>RO<br>2005 | Fercera<br>sección del<br>ormulario<br>generado por<br>isted y<br>abonado en el<br>panco. |
| Seguridad | Mar 30, 2009<br>DSISIC Varsión 1.5.0 Veruario 20083339188<br>Rol UsuarioExterno Buenos Airos<br>Ingresar Tramite Consulta Trámite Visados Fondos Cartografía Digital Salir |                                                | Número<br>de Tasa                                                                         |
|           | Lödigo Sagurida<br>Agreese Tasa<br>Valor<br>Remover<br>Verificer<br>Ingrese Casicolog                                                                                      | F<br>q<br>ir<br>d                              | Página en la<br>que deberá<br>ngresar los<br>latos.                                       |

## **Procedimiento:**

A continuación se detallan las distintas etapas que se deberán ejecutar para el ingreso de fondos de cuenta corriente.

El profesional deberá ingresar a la página de la Agencia (ARBA), seleccionar **Trámites Catastrales** del menú **Profesionales**.

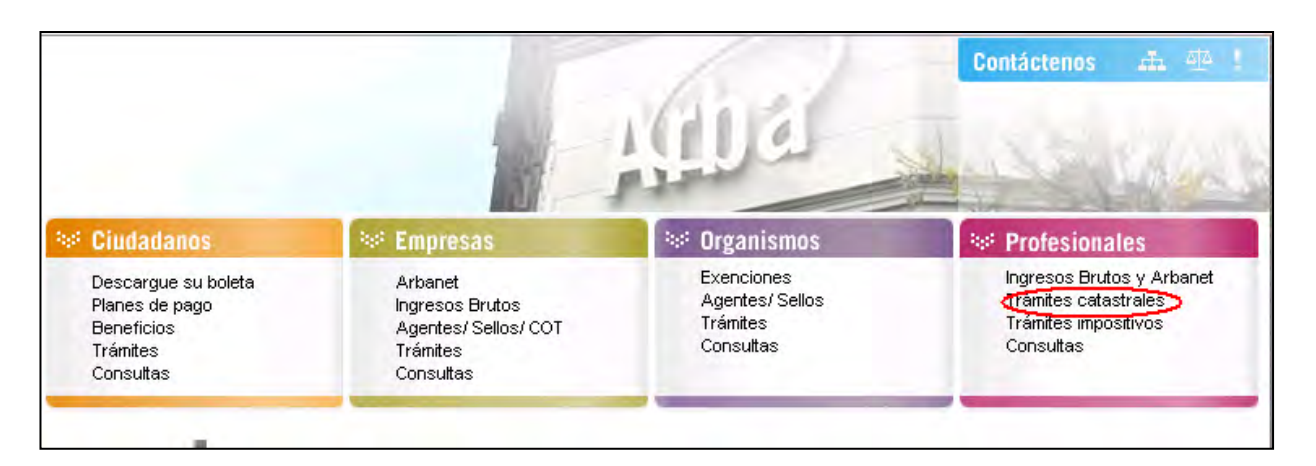

Se visualizarán las siguientes opciones. Hacer clic en **Ingrese aquí** debajo de la opción de **Certificado Catastral.** 

| ※ Trámites catastrales                                                                                                    |                                                                                                    | 💥 Volver                                                                                                    |
|----------------------------------------------------------------------------------------------------|----------------------------------------------------------------------------------------------------|----------------------------------------------------------------------------------------------------|
| Presentación de Declaración Jurada<br>Documento por el cual el ciudadano o<br>profesional declara las mejoras sobre una<br>parcela; dando a conocer el estado de<br>hecho                | Circular 10<br>Visación de planos en sus aspectos<br>jurídicos y geométricos<br>Ingrese aquí                                                                                                    | Todos los Trámites<br>Conozca todos los trámites catastrales,<br>sus procedimientos e incumbencias.<br>Ingrese aquí                                                                              |
| Certificado Catastral<br>Certifica el estado de hecho de una<br>parcela de acuerdo a la información<br>suministrada por la base de datos                                                 | Constitución de estado parcelario<br>Es la determinación del estado de hecho<br>de una parcela realizado por un<br>profesional.<br>Ingrese aquí                                                                               | Incumbencias<br>Conozca las incumbencias de los trámites<br>catastrales por organismo.<br>Ingrese aquí                                                                                           |
| Ingrese aquí<br>Solicitud de antecedentes<br>Adjunta toda la documentación de una<br>parcela respecto a la ultima línea                                                                  | Solicitud de Valuación Fiscal<br>Solicita información de la valuación actual<br>o de años anteriores.<br>Ingrese aquí                                                                                                    | Colegios, consejos<br>Habilitación profesional<br>Administración de profesionales<br>Declaración de visados                                                                                      |
| valuatoria vigente.<br>Ingrese aquí<br>Legajo parcelario<br>Registra las nuevas características<br>catastrales correspondientes a los<br>aspectos geométricos del mismo.<br>Ingrese aquí | Actualización de valuación fiscal<br>Actualización del estado de hecho de una<br>parcela, que posibilita la emisión del<br>certificado catastral; para los casos en<br>que el estado parcelario este vigente.<br>Ingrese aquí | Apricativos y formularios<br>SIAP: Plataforma de descarga de<br>aplicativos.<br>Ingrese aquí<br>PGF: Programa generador de formularios.<br>Ingrese aquí<br>Formularios línea 900<br>Ingrese aquí |

La opción seleccionada nos muestra la siguiente pantalla, en la cual se deberá hacer click en Web.

## 🛞 Trámites catastrales /

#### Certificado catastral

El Certificado Catastral publicita el Estado de Hecho de la cosa inmueble en sus aspectos físicos, jurídicos y económicos. Brinda información correspondiente a la nomenclatura catastral, número de la partida del inmueble y las discrepancias que puedan o no existir, entre el título de propiedad y sus antecedentes, en oposición al hecho existente (duplicidad de inscripciones, afectaciones, restricciones), su ubicación, medidas y linderos. Se solicita para constituir, modificar o transmitir derechos reales.

Este trámite puede ser presentado vie Web o vía Presencial. Posee una tasa notarial que varía de acuerdo al modo de ingreso (MEPAVEB). De acuerdo a la normativa vigente, existen incumbencias para operar el trámite.

#### Incumbencias:

Profesional: Abogado, Escribano.

Organismos Habilitados

Para poder efectuar el seguimiento de su trámite ingrese aquí.

## Cambiar el campo CUIT/CUIL por el campo Usuario haciendo clic en el botón indicado

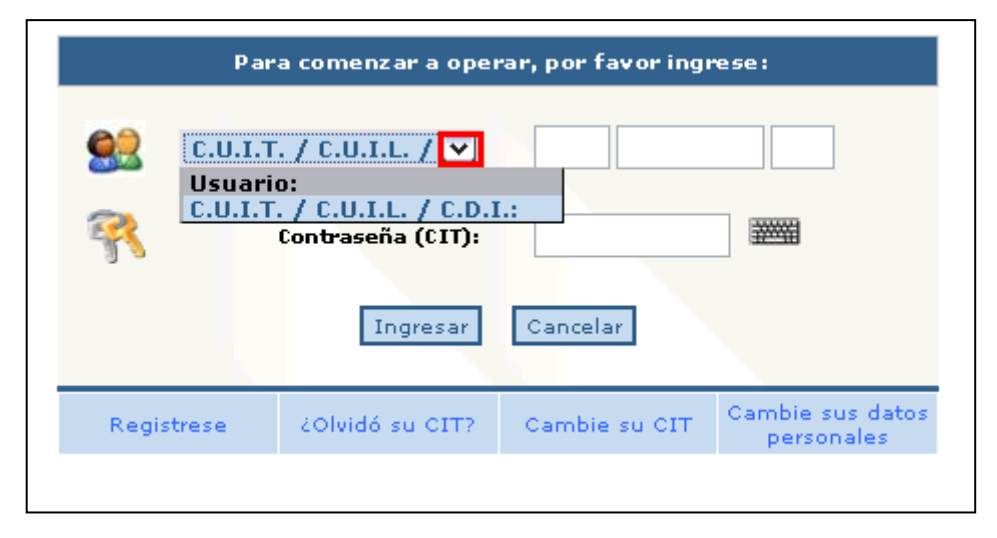

Para poder ingresar fondos, primero deberá loguearse, ingresando **Usuario** y **Contraseña** de sellos de Provincia.

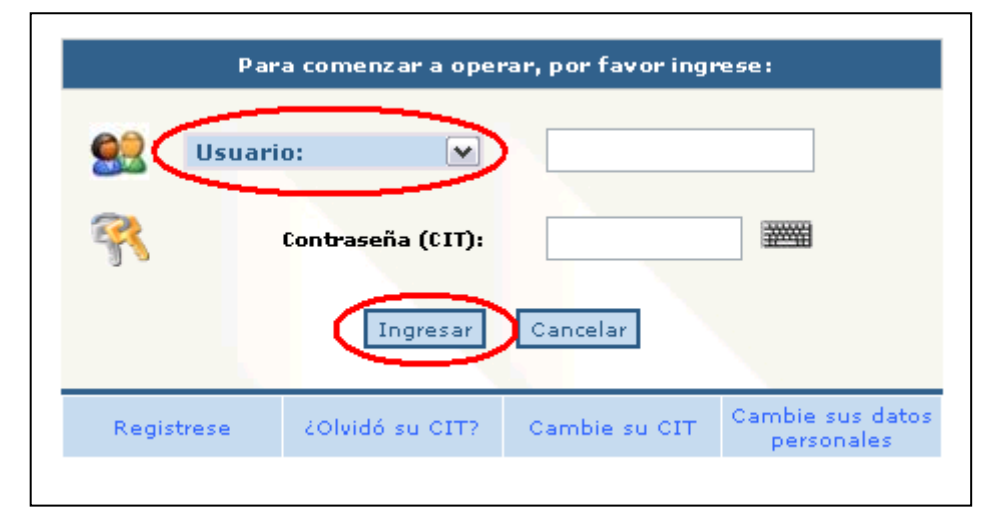

Una vez ingresado, deberá acceder a la opción en el menú **Fondos**, donde se desplegará como submenú la opción **Registración tasa**.

| And                              | DSISIC Ver                                           | sión 1.5.0     |                                          | Rol Usu                                         | arioExterno                                                                                                    | Buenos Aires                |
|----------------------------------|------------------------------------------------------|----------------|------------------------------------------|-------------------------------------------------|----------------------------------------------------------------------------------------------------|-----------------------------|
| ngresar Tramite                  | Consulta Trámite                                     | Visados        | Fondos Ca                                | artografia Digital                              | Salir                                                                                                    |                             |
|                                  |                                                      |                | Registra                                 | ación Tasa                                      |                                                                                                    |                             |
|                                  |                                                      |                | Consult                                  | a 🖡                                             |                                                                                                    |                             |
|                                  |                                                      |                |                                          |                                                 |                                                                                                    |                             |
| martes 12 de                     | echa<br>e febrero de 2008                            | Nuevo          | Noticia<br>o release PGF                 | Notici<br>Sr. Profesi                           | 35<br>onal, por favor baje la nueva versión del PGF                                                                                                 | Nás<br>información<br>Leer. |
| F<br>martes 12 di<br>martes 11 d | e <b>cha</b><br>e febrero de 2008<br>e marzo de 2008 | Nuevo<br>Nuevo | Noticia<br>o release PGF<br>Realease PGF | Notici<br>Sr. Profes<br>Se ha real<br>descargar | <b>as</b><br>onal, por favor baje la nueva versión del POF<br>Tizade una actualización del POF por favor vuelva a<br>o antos de anviar sus trabajos | Nás<br>información<br>Ler.  |
| martes 12 d<br>martes 11 d       | Fecha<br>e Febrero de 2008<br>e marzo de 2008        | Nuevo<br>Nuevo | Noticia<br>o release PGF<br>Realease PGF | Notici<br>Sr. Profes<br>Se ha real<br>descargar | a <b>5</b><br>onal, por favor baje la nueva versión del POF<br>isade una actualización del POF por favor vuelva a<br>o antes de enviar sus trabajos | Nás<br>información<br>Leen. |
| r<br>martes 12 d<br>martes 11 d  | echa<br>e febrero de 2008<br>e marzo de 2008         | Nuevo<br>Nuevo | Noticia<br>o release PGF<br>Realease PGF | Notici<br>Sr. Profes<br>Se ha rea<br>descargar  | a <b>s</b><br>onal, por favor baje la nueva versión del POF<br>izade una actualización del POF por favor vuelva a<br>o antes de enviar rur trabajos | Nás<br>información<br>Léer. |
| martes 12 d<br>martes 11 d       | recha<br>e febraro de 2008<br>e marzo de 2008        | Nuevo<br>Nuevo | Noticia<br>o release PGF<br>Realease PGF | Notici<br>Sr. Profes<br>Se ha real<br>descargar | a <b>5</b><br>onal, por favor baje la nueva versión del POF<br>izade una actualización del POF por favor vuelva a<br>o antes de enviar sus trabajos | Nás<br>información<br>Leer. |

Eligiendo esta opción dentro del menú, vemos que se muestra una nueva pantalla, donde se deberá ingresar el **Código de Seguridad** y el **Número de Tasa**. Al presionar el botón **Verificar**, nos mostrará el monto correspondiente a la misma.

| Ingreso Tasa     | 1           |       |         |
|------------------|-------------|-------|---------|
| Código Seguridad | Número Tasa | Valor |         |
|                  |             | 0.0   | Remover |
| Agrega           | r           |       |         |
| Verificar        | Cancelar    |       |         |

Números en el formulario generado on line desde la página del Colegio y abonado en el Banco de la Provincia de Buenos Aires

| (CORTE POR LA LINEA DE PUNTOS)                           | 06/05/2009 01:59<br><b>7525481</b>                              |
|----------------------------------------------------------|-----------------------------------------------------------------|
| APELLIDO Y NOMBRE: Juan Perez<br>CUIT/CUIL: 20-1111111-2 |                                                                 |
| IMPORTE A PAGAR \$ 100.00                                | 10052000000005481<br>100520000000005481000000010000<br>yZ821R3D |
| Son Pesos: CIEN CON 00/100.                              | 3PARA CATASTRO<br>FW-0005                                       |
| Código de<br>Seguridad                                   | Número<br>de Tasa                                               |

Cumpliendo el paso anterior, el profesional podrá agregar más de una oblea a la vez.

Se deberá ingresar **Código de Seguridad** y **Número de Tasa** por cada una de ellas. Luego se presionará el botón **Verificar**.

<u>Nota</u>: el botón **Ingresar** dará de alta la tasa ingresada para su posterior uso. El botón "Cancelar" cancelará los valores ingresados.

| Arba             | Apr 3,<br>DSISIC Ver | 2009<br>sión 1.5.0 |             | Us<br>F       | suario :<br>Rol Usu | 200833339188<br>arioExterno                                             |               |
|------------------|----------------------|--------------------|-------------|---------------|---------------------|-------------------------------------------------------------------------|---------------|
| Ingresar Tramite | Consulta Trámite     | Visados            | Fondos      | Cartografía D | igital              | Salir                                                                   |               |
|                  |                      |                    | Regi        | stración Tasa |                     |                                                                         |               |
|                  |                      |                    | Con         | sulta I       | R I                 | Tasa                                                                    |               |
|                  |                      |                    |             |               |                     | Créditos                                                                |               |
|                  | acha                 |                    | Naticia     | ٩             | Notici              | 85                                                                      | Más           |
| martes 12 de     | febrero de 2008      | Nuev               | o release F | GE St         | Profesi             | onal, por favor baje la pueva versión                                   | del PGF       |
| martes 11 d      | e marzo de 2008      | Nuevo              | Realease    | PGF Se des    | ha real<br>cargar   | izado una actualización del PGF por f<br>o antes de enviar sus trabaios | avor vuelva a |

Entrando a la opción **Consulta – Tasa**, vemos el detalle de los **Importes Declarados**, **Importes Debitados**, **Saldo Final**, **Trámite en curso**, más los **Últimos Movimientos** de los trámites

| Aperecie de Riessuspotér                        | Apr 3,<br>DSISIC Ver | z009<br>sión 1.5.0      | Rol Usuario Externo                        |               | Buenos Aires |
|-------------------------------------------------|----------------------|-------------------------|--------------------------------------------|---------------|--------------|
| ngresar Tramite                                 | Consulta Trámite     | Visados Fondos          | : Cartografía Digital Salir                |               |              |
|                                                 |                      |                         |                                            |               |              |
|                                                 |                      |                         |                                            |               |              |
|                                                 |                      |                         |                                            |               |              |
|                                                 |                      |                         |                                            |               |              |
|                                                 |                      | R                       | esumen Cuenta Corriente al 03-04-2009 1    | 14:39         |              |
|                                                 |                      | Importes De             | clarados                                   | 1536          |              |
|                                                 |                      | Importes De             | bitados                                    | - 1530        |              |
|                                                 |                      | Saldo final             | (disponibles)                              | 6             |              |
|                                                 |                      | Sr. profesion<br>fecha. | nal: Puede consultar AQUI los créditos dis | ponibles a la |              |
|                                                 | en curso             |                         |                                            |               |              |
| Trámites                                        |                      |                         |                                            |               |              |
| <ul> <li>Trámites</li> <li>Ultimos I</li> </ul> | lovimientos          |                         |                                            |               |              |

Nota: Entrando a la opción **Consultar AQUÍ**, debajo de **Saldo Final**, podrá consultar los créditos directamente.

En esta tabla se muestra el detalle de los **Trámites en curso** a la espera de su resolución. Para el caso de que un trámite finalice exitosamente, se consumirá el monto reservado que se muestra en la columna para dicho fin.

| <b>FDa</b>                                                                                                 | DSISIC Versión 1.                                                                                                    | 5.0 Rol UsuarioExterno                                                                                                    |                                                                                                    | Buenos Aire |
|----------------------------------------------------------------------------------------------------|----------------------------------------------------------------------------------------------------|----------------------------------------------------------------------------------------------------|----------------------------------------------------------------------------------------------------|-------------|
| ar Tramite Co                                                                                              | onsulta Trámite Visao                                                                                                    | dos Fondos Cartografia Digital Salir                                                                                                    |                                                                                                    |             |
|                                                                                                    |                                                                                                    |                                                                                                    |                                                                                                    |             |
|                                                                                                    |                                                                                                    | CUIT 20-08333918-8                                                                                                    |                                                                                                    |             |
|                                                                                                    |                                                                                                    | Resumen Cuenta Corriente al 03-04-200                                                                                                    | 9 14:39                                                                                                    |             |
|                                                                                                    |                                                                                                    | Importes Declarados                                                                                                    | 1536                                                                                                    |             |
|                                                                                                    |                                                                                                    | Importes according of a                                                                                                    | 1000                                                                                                    |             |
|                                                                                                    |                                                                                                    | Importes Debitados                                                                                                    | - 1530                                                                                                    |             |
|                                                                                                    |                                                                                                    | Internet Scientedos<br>Triportes Debitados<br>Saldo final (disponibles)<br>Sr. profesional: Puede consultar AQUI los oréditos e<br>fecha.                                                                                                    | - 1530<br>6<br>disponibles a la                                                                                                    |             |
| ♥ Trámites en c<br>Fecha                                                                                   | ursa<br>Description                                                                                                    | monto Scondado<br>Triportes Debitados<br>Saldo final (disponibles)<br>S <b>r. profesional:</b> Puede consultar AQUI los créditos o<br>fecha.                                                                                                    | - 1530<br>6<br>disponibles a la<br>Monto f                                                                                                    | téservado   |
| ♥ Trámites en c<br>Fecha<br>10-02-2009                                                                     | ursa<br>Descripcion<br>Trámite en curso t                                                                                         | Importes Debitados<br>Saldo final (disponibles)<br>Sr. profesional: Puede consultar AQUI los créditos o<br>fecha.                                                                                                    | - 1530<br>6<br>Jisponibles a la<br>Monto 1<br>12                                                                                                    | teservado   |
| Trámites en o<br>Fecha<br>10-02-2009<br>10-02-2009                                                         | ursa<br>Descripcion<br>Trámite en cursa (<br>Trámite en cursa (                                                                   | Internet Standads<br>Timporta: Debitados<br>Saldo final (disponibles)<br>Sr. profesional: Puede consultar AQUI los créditos o<br>fecha.<br>55847 Solicitud de Cedula<br>55847 Solicitud de Cedula                                                                                                    | - 1550<br>G<br>disponibles a la<br>12<br>12                                                                                                    | tesorvado   |
| Trámites en o<br>Fecha<br>10-02-2009<br>10-02-2009<br>10-02-2009                                           | ursa<br>Descripcion<br>Trámite en curso t<br>Trámite en curso t<br>Trámite en curso t                                             | Triportes Debitados<br>Saldo final (disponibles)<br>Sr. profesional: Puede consultar AQUI los oréditos o<br>fecha.<br>55847 Solicitud de Cedula<br>55847 Solicitud de Plancheta<br>55859 Solicitud de Plancheta                                                                                          | - 1530<br>6<br>Ilsponibles a la<br>Monto F<br>12<br>12<br>12                                                                                                    | Reservado   |
| Trámites en o<br>Focho<br>10-02-2009<br>10-02-2009<br>10-02-2009<br>02-03-2009<br>02-03-2009               | urso<br>Descripcion<br>Trámite en curso (<br>Trámite en curso (<br>Trámite en curso (<br>Trámite en curso (                       | Triporta: Debitados<br>Saldo Final (disponibles)<br>Sr. profesional: Puede consultar AQUI los créditos o<br>fecha.<br>55847 Solicitud de Cedula<br>55847 Solicitud de Plancheta<br>55859 Solicitud de Antecedentes                                                                                       | - 1530<br>6<br>Jisponibles a la<br>12<br>12<br>12<br>12<br>12<br>12<br>24                                                                                                    | Reservado   |
| Trámites en o<br>Fecha<br>10-02-2009<br>10-02-2009<br>10-02-2009<br>02-03-2009<br>02-03-2009               | ueso<br>Descripcion<br>Trámite en curso (<br>Trámite en curso (<br>Trámite en curso (<br>Trámite en curso (<br>Trámite en curso ( | Interne Oscillados<br>Triportes Debitados<br>Saldo Final (disponibles)<br>Sr. profesional: Puede consultar AQUI los créditos o<br>recha.<br>55847 Solicitud de Cedula<br>55857 Solicitud de Cedula<br>55857 Solicitud de Plancheta<br>55921 Solicitud de Antecedentes<br>59211 Solicitud de Antecedentes | - 1550<br>6<br>disponibles a la<br>12<br>12<br>12<br>12<br>12<br>12<br>12<br>12<br>12<br>12<br>12<br>12<br>12                                                                                                    | Reservado   |
| Trámites en o<br>Fecho<br>10-02-2009<br>10-02-2009<br>02-03-2009<br>02-03-2009<br>02-03-2009<br>02-03-2009 | urso<br>Descripcion<br>Trámite en curso<br>Trámite en curso<br>Trámite en curso<br>Trámite en curso<br>Trámite en curso           | Triporte Debitados<br>Saldo final (disponibles)<br>Se profesional: Puede consultar AQUI los oréditos o<br>fenta.<br>55847 Solicitud de Cedula<br>55857 Solicitud de Plancheta<br>55859 Solicitud de Antecedentes<br>59211 Solicitud de Antecedentes<br>59213 Solicitud de Antecedentes                   | - 1530<br>- 1530<br>- 1530 | keservadu   |

Últimos Movimientos: Haciendo un click sobre la palabra se desplegará la tabla mostrada abajo.

| ae de Réclusación                                                                                                    | DSISIC Versión 1.5.0                                                                                                    | Rol UsuarioExtern                                                                                                    | 10                   |                                                                                | Buenos Aire                                |
|----------------------------------------------------------------------------------------------------|----------------------------------------------------------------------------------------------------|----------------------------------------------------------------------------------------------------|----------------------|--------------------------------------------------------------------------------|--------------------------------------------|
| sar Tramite C                                                                                                    | Consulta Trámite Visados                                                                                                    | Fondos Cartografía Digital Salir                                                                                                    |                      |                                                                                |                                            |
|                                                                                                    |                                                                                                    | CUIT 20-08333918-8                                                                                                    |                      |                                                                                |                                            |
|                                                                                                    |                                                                                                    | Resumen Cuenta Corriente al 03-04-                                                                                                    | 2009 14:39           |                                                                                |                                            |
|                                                                                                    | Imp                                                                                                    | ortes Declarados                                                                                                    | 1536                 |                                                                                |                                            |
|                                                                                                    | Imp                                                                                                    | ortes Debitados                                                                                                    | - 1530               |                                                                                |                                            |
|                                                                                                    | Sal                                                                                                    | do final (disponibles)                                                                                                    | 6                    |                                                                                |                                            |
|                                                                                                    | Sr. p                                                                                                    | profesional: Puede consultar AQUI los crédi<br>1a.                                                                                                    | tos disponibles a la |                                                                                |                                            |
| Ultimos Mov                                                                                                    | mientos                                                                                                    |                                                                                                    |                      |                                                                                |                                            |
| LIN-SPILLED T                                                                                                    | Description                                                                                                    |                                                                                                    |                      | Debito                                                                         | Credito                                    |
| 29-09-2008                                                                                                    | Acreditación de Tasa 9972                                                                                                    | 7000000016568                                                                                                    |                      | Debito                                                                         | Credito<br>1                               |
| 29-09-2008<br>29-09-2008                                                                                                    | Acreditación de Tasa 9972<br>Acreditación de Tasa 9972                                                                                                    | 7000000016568<br>30000000016579                                                                                                    |                      | Debito                                                                         | Credito<br>1<br>300                        |
| 29-09-2008<br>29-09-2008<br>01-10-2008                                                                                                    | Descripción<br>Acreditación de Tasa 9972<br>Acreditación de Tasa 9972<br>Acreditación de Tasa 9970                                                                                                    | 7000000016568<br>3000000016579<br>0000000016548                                                                                                    |                      | Debito                                                                         | Credito<br>1<br>300<br>3                   |
| 29-09-2008<br>29-09-2008<br>01-10-2008<br>16-10-2008                                                                                                   | Descripcion<br>Acreditación de Tasa 9972<br>Acreditación de Tasa 9972<br>Acreditación de Tasa 9970<br>Acreditación de Tasa 9970                                                                                                    | 77000000016568<br>3000000016579<br>0000000016548<br>0000000002399                                                                                                    |                      | Debito                                                                         | Credito<br>1<br>300<br>3<br>10             |
| 29-09-2008<br>29-09-2008<br>01-10-2008<br>16-10-2008<br>16-10-2008                                                                                     | Descripción<br>Acreditación de Tasa 9972<br>Acreditación de Tasa 9972<br>Acreditación de Tasa 9970<br>Acreditación de Tasa 9970<br>Acreditación de Tasa 9970                                                                                                    | 77000000016568<br>30000000016579<br>00000000016548<br>00000000002399<br>0000000002398                                                                                                    |                      | Debito                                                                         | Credito<br>1<br>300<br>3<br>10<br>10       |
| 29-09-2008<br>29-09-2008<br>01-10-2008<br>16-10-2008<br>16-10-2008<br>16-10-2008                                                                       | Descripción<br>Acreditación de Tasa 9972<br>Acreditación de Tasa 9970<br>Acreditación de Tasa 9970<br>Acreditación de Tasa 9970<br>Acreditación de Tasa 9970<br>Debito por trámite exitoso                                                                                                    | 7000000016568<br>3000000016548<br>00000000016548<br>00000000002399<br>00000000002398<br>33192 Solictud de Cedula                                                                                                    |                      | Debito<br>12                                                                   | Credito<br>1<br>300<br>3<br>10<br>10       |
| 29-09-2008<br>29-09-2008<br>01-10-2008<br>16-10-2008<br>16-10-2008<br>16-10-2008                                                                       | Descripción<br>Arcelitación de Tasa 9972<br>Arcelitación de Tasa 9970<br>Arcelitación de Tasa 9970<br>Arcelitación de Tasa 9970<br>Debito por trámite exitoso<br>Debito por trámite exitoso                                                                                                    | 7000000016566<br>3000000016579<br>00000000015546<br>00000000002399<br>0000000002398<br>33192 Solicitud de Cedula<br>33193 Solicitud de Cedula                                                                                                    |                      | Debito<br>12<br>12                                                             | Credito<br>1<br>300<br>3<br>10<br>10       |
| 29-09-2008<br>29-09-2008<br>01-10-2008<br>16-10-2008<br>16-10-2008<br>16-10-2008<br>16-10-2008                                                         | Descripción<br>Areditación de Tasa 9972<br>Areditación de Tasa 9970<br>Areditación de Tasa 9970<br>Areditación de Tasa 9970<br>Debito por trámite exitoso<br>Debito por trámite exitoso<br>Debito por trámite exitoso                                                                                                    | 7000000016568<br>3000000016579<br>00000000016548<br>0000000002399<br>33122 Solicitud de Cedula<br>33193 Solicitud de Cedula<br>33193 Solicitud de Cedula                                                                                                  |                      | Debito<br>12<br>12<br>12                                                       | Credito<br>1<br>300<br>3<br>10<br>10       |
| 29-09-2008<br>29-09-2008<br>01-10-2008<br>16-10-2008<br>16-10-2008<br>16-10-2008<br>16-10-2008<br>16-10-2008                                           | Descripción<br>Areditación de Tasa 9972<br>Areditación de Tasa 9970<br>Areditación de Tasa 9970<br>Areditación de Tasa 9970<br>Debito por trámite exitoso<br>Debito por trámite exitoso<br>Debito por trámite exitoso<br>Debito por trámite exitoso                                                                                                    | 7000000016568<br>3000000016579<br>0000000001548<br>0000000002399<br>33192 Solicitud de Cadula<br>33193 Solicitud de Cadula<br>33194 Solicitud de Cadula                                                                                                   |                      | Debito<br>12<br>12<br>12<br>12                                                 | tredito<br>1<br>300<br>3<br>10<br>10       |
| 29-09-2008<br>29-09-2008<br>01-10-2008<br>16-10-2008<br>16-10-2008<br>16-10-2008<br>16-10-2008<br>16-10-2008<br>16-10-2008                             | Descripcion<br>Arcadisción de Tasa 9972<br>Arcadisción de Tasa 9972<br>Arcadisción de Tasa 9970<br>Arcadisción de Tasa 9970<br>Debito por trámite exitoso<br>Debito por trámite exitoso<br>Debito por trámite exitoso<br>Debito por trámite exitoso<br>Debito por trámite exitoso<br>Debito por trámite exitoso<br>Debito por trámite exitoso                                                                                               | 7000000016566<br>3000000016579<br>0000000002399<br>0000000002399<br>33192 Solicitud de Cedula<br>33193 Solicitud de Cedula<br>33193 Solicitud de Cedula<br>33195 Solicitud de Cedula<br>33195 Solicitud de Cedula                                         |                      | Debito<br>12<br>12<br>12<br>12<br>12<br>12<br>12                               | (tredito<br>1<br>300<br>3<br>10<br>10      |
| 29-09-2008<br>29-09-2008<br>01-10-2008<br>16-10-2008<br>16-10-2008<br>16-10-2008<br>16-10-2008<br>16-10-2008<br>16-10-2008<br>16-10-2008<br>16-10-2008 | Descripción<br>Areditación de Tasa 9972<br>Areditación de Tasa 9970<br>Areditación de Tasa 9970<br>Areditación de Tasa 9970<br>Debito por trámite exitoso<br>Debito por trámite exitoso<br>Debito por trámite exitoso<br>Debito por trámite exitoso<br>Debito por trámite exitoso<br>Debito por trámite exitoso<br>Debito por trámite exitoso                                                                                               | 7000000016568<br>3000000016579<br>00000000016548<br>0000000002399<br>0000000002399<br>003193 Solicitud de Cedula<br>33193 Solicitud de Cedula<br>33194 Solicitud de Cedula<br>33194 Solicitud de Plancheta<br>33177 Solicitud de Plancheta                |                      | Debito<br>12<br>12<br>12<br>12<br>12<br>12<br>12<br>12<br>12                   | tradito<br>1<br>300<br>3<br>10<br>10<br>10 |
| 29-09-2008<br>29-09-2008<br>01-10-2008<br>16-10-2008<br>16-10-2008<br>16-10-2008<br>16-10-2008<br>16-10-2008<br>16-10-2008<br>16-10-2008<br>16-10-2008 | Descripcion<br>Areditación de Tasa 9972<br>Areditación de Tasa 9972<br>Areditación de Tasa 9970<br>Areditación de Tasa 9970<br>Debito por trámite exitoso<br>Debito por trámite exitoso<br>Debito por trámite exitoso<br>Debito por trámite exitoso<br>Debito por trámite exitoso<br>Debito por trámite exitoso<br>Debito por trámite exitoso<br>Debito por trámite exitoso<br>Debito por trámite exitoso<br>Debito por trámite exitoso     | 7000000014556<br>3000000014579<br>0000000001548<br>0000000002399<br>33192 Solicitud de Cedula<br>33193 Solicitud de Cedula<br>33195 Solicitud de Cedula<br>33195 Solicitud de Plancheta<br>33197 Solicitud de Plancheta<br>33197 Solicitud de Plancheta   |                      | Debito<br>12<br>12<br>12<br>12<br>12<br>12<br>12<br>12<br>12<br>12             | (redito<br>1<br>300<br>3<br>10<br>10       |
| 29-09-2008<br>29-09-2008<br>01-10-2008<br>16-10-2008<br>16-10-2008<br>16-10-2008<br>16-10-2008<br>16-10-2008<br>16-10-2008<br>16-10-2008<br>16-10-2008 | Descripcion<br>Acreditación de Tasa 9972<br>Acreditación de Tasa 9972<br>Acreditación de Tasa 9970<br>Acreditación de Tasa 9970<br>Debito por trámite exitoso<br>Debito por trámite exitoso<br>Debito por trámite exitoso<br>Debito por trámite exitoso<br>Debito por trámite exitoso<br>Debito por trámite exitoso<br>Debito por trámite exitoso<br>Debito por trámite exitoso<br>Debito por trámite exitoso<br>Debito por trámite exitoso | 7000000016566<br>3000000016579<br>000000001558<br>0000000001558<br>33192 Solicitud de Cadula<br>33193 Solicitud de Cadula<br>33195 Solicitud de Plancheta<br>33197 Solicitud de Plancheta<br>33197 Solicitud de Plancheta<br>33197 Solicitud de Plancheta |                      | Debito<br>12<br>12<br>12<br>12<br>12<br>12<br>12<br>12<br>12<br>12<br>12<br>12 | (tredito<br>1<br>300<br>3<br>10<br>10      |

Si entramos a la opción Consulta – Créditos, vemos el detalle de los créditos pendientes de uso.

| Registración Tasa       Consulta     Tasa       Créditos       Noticias       Más       martes 12 de febrero<br>de 2008     Nuevo release PGF       Sr. Profesional, por favor baje la nueva versión del PGF     Leer.       martes 11 de marzo de<br>2008     Nuevo Realease PGF     Sr. Profesional, por favor baje la nueva versión del PGF     Leer.                 |                        | Consulta Trámite  | Visados     | Fondos | Cartografía     | Digital     | Salir                  |
|----------------------------------------------------------------------------------------------------|------------------------|-------------------|-------------|--------|-----------------|-------------|------------------------|
| Consulta     Tasa       Créditos       Noticias       Más       martes 12 de febrero<br>de 2008     Nuevo release PGF       Sr. Profesional, por favor baje la nueva versión del PGF       Leero, ruelva a descargarlo antes de enviar sus trabajos                                                                                                    |                        |                   |             | Regi   | stración Tasa   | 34.5        |                        |
| Fecha         Noticias         Más<br>información           martes 12 de febrero<br>de 2008         Nuevo release PGF         Sr. Profesiónal, por favor baje la nueva versión del PGF         Leer           martes 11 de marzo de<br>2008         Nuevo Realease PGF         Sr. Profesiónal, por favor baje la nueva versión del PGF         Leer                     |                        |                   |             | Cons   | sulta           | ¥.          | Tasa                   |
| Fecha         Noticias         Más           martes 12 de febrero<br>de 2008         Nuevo release PGF         Sr. Profesional, por favor baje la nueva versión del PGF         Leer           martes 11 de marzo de<br>2008         Nuevo Realease PGF         Se ha realizado una actualización del PGF por favor<br>vuelva a descargarlo antes de enviar sus trabajos |                        |                   |             |        |                 |             | Créditos               |
| 2008 vuelva a descargarlo antes de enviar sus trabajos                                                                                                    | 4- 2002                |                   | ealance DGE | Se ha  | realizado una u | actualiza   | sión del PGE por favor |
| 2008 vuelva a descargarlo antes de enviar sus trabajos                                                                                                    |                        |                   | aslassa DGE | Se ha  | realizado una a | actualiza   | ción del PGF por favor |
|                                                                                                    | martes 11 de m         | arzo de 🛛 Nuevo R | ealease Ful |        |                 | a store die | a a pular que trabalos |
|                                                                                                    | martes 11 de m<br>2008 | arzo de 🛛 Nuevo R |             | vuelva | a descargano    | antes of    |                        |
|                                                                                                    | martes 11 de m<br>2008 | arzo de Nuevo R   |             | vuelva | e destargano    | antes of    |                        |

En esta tabla se mostrará el detalle de los créditos pendientes de uso y a qué trámites se asignaron.

| Arba DSI                                   | Apr 3, 2009<br>SIC Versión 1.5.0 | Usuario 20083339188<br>Rol UsuarioExterno       | C Bu        | Buenos Aire |  |
|--------------------------------------------|----------------------------------|-------------------------------------------------|-------------|-------------|--|
| ngresar Tramite   Consulta Tr              | ámite Visados Fondos             | Cartografía Digital Salir                       |             |             |  |
| <b>. profesional</b> : Puede consultar AQU | I las tasas disponibles a la fec | hā.                                             |             |             |  |
| Contract Contract of the second of the     | Consu                            | lta de créditos CUIT : 20083339188              | Press and a | -           |  |
| Tipo Firm/Presen.                          |                                  | Clase Tràmite                                   | Disponible  | En us       |  |
| AGRIMENSOR                                 |                                  | Solicitud de DDJJ                               | 8.0         | 0.0         |  |
| AGRIMENSOR                                 |                                  | Solicitud de Cedula                             | 0.0         | 0.0         |  |
| AGRIMENSOR                                 |                                  | Solicitud de Plancheta                          | 0.0         | 0.0         |  |
| AGRIMENSOR                                 |                                  | Solicitud de Antecedentes                       | 2/0         | 1.0         |  |
| AGRIMENSOR                                 | Con                              | nstitucion Estado Parcelario - Formularios 2000 | 0.0         | 0.0         |  |
| AGRIMENSOR                                 |                                  | Subsistencia                                    | 0.0         | 0.0         |  |
| AGRIMENSOR                                 |                                  | Artículo 8º                                     | 0.0         | 0.0         |  |
| AGRIMENSOR                                 |                                  | Constitución de Estado Parcelario               | 0.0         | 0.0         |  |
|                                            |                                  |                                                 |             |             |  |
|                                            |                                  |                                                 |             |             |  |